# Procedura de creare a unui cont de utilizator în Portalul de raportare ONPCSB

Portalul de raportare ONPCSB se poate accesa la adresa *raportari.onpcsb.ro*.

Detinerea unui cont este necesară pentru transmiterea rapoartelor prevazute de Lege si a corespondentei conexe.

Pentru a crea un cont de raportare se acționeaza butonul Creeaza cont din Pagina de start.

In formularul de înregistrare se completează informațiile referitoare la **Entitatea Raportoare**, **Persoana care efectuează înregistrarea** și **Persoana responsabilă cu aplicarea Legii nr. 129/2019**. Datele introduse trebuie să fie conforme cu realitatea.

### I. Informatii referitoare la Entitatea Raportoare

- 1. Cod de identificare fiscală / Cod numeric personal (CNP se completează de către entitatea raportoare persoană fizică autorizată, care nu are cod de identificare fiscală.)
- 2. Cod CAEN principal (entitățile raportoare care nu detin cod CAEN nu vor completa aceasta rubrică)
- 3. Nr. de înregistrare la ONRC (entitățile raportoare care nu dețin nr. de înregistrare la ONRC nu vor completa aceasta rubrică)
- 4. Denumire/Nume și prenume
- 5. Tip tipul entității raportoare corespunzător categoriilor menționate la art. 5 din Lege
- 6. Forma juridică de organizare
- 7. Natura capitalului rubrica se completează prin bifarea valorilor corespunzătoare referitoare la natura capitalului: autohton/străin + integral/majoritar, de stat/privat + integral/majoritar.
- 8. Adresa (sediul entitatii raportoare)
  - 8.1. Ţară
  - 8.2. Județ
  - 8.3. Localitate
  - 8.4. Strada
  - 8.5. Numar
- 9. Număr de telefon
- 10. Adresă de e-mail
- 11. Nume și prenume reprezentant legal

## II. Informații referitoare la Persoana care efectuează înregistrarea

- 1. Nume
- 2. Prenume
- 3. E-mail se introduce adresa de email cu care se va face confirmarea contului si care va avea rol de nume de utilizator în pagina de autentificare
- 4. Parola parola trebuie sa conțină atat litere, cât și cifre sau caractere speciale, minim 8 caractere
- 5. Confirmă parola se reintroduce parola
- 6. Număr de telefon
- Se bifează caseta "Persoana inregistrată este responsabilă cu aplicarea Legii nr. 129/2019", dacă este cazul
- 8. Se bifează caseta "Sunt de acord cu prelucrarea datelor mele personale în conformitate cu prevederile Regulamentului (UE) nr. 679/2016 al Parlamentului European și al Consiliului din 27 aprilie 2016 privind protecția persoanelor fizice în ceea ce privește prelucrarea datelor cu caracter personal și privind libera circulație a acestor date."

In cazul în care entitatea raportoare a numit mai multe Persoane responsabile cu aplicarea Legii nr. 129/2019, datele de identificare ale acestora vor putea fi introduse pe rând după acționarea butonul *Adaugă persoana desemnată*.

## III. Informatii referitoare la Persoana responsabilă cu aplicarea Legii nr. 129/2019

- 1. Nume
- 2. Prenume
- 3. Număr de telefon
- 4. E-mail

La acționarea butonului *Salveaza* se verifică corectitudinea introducerii datelor și se transmite un mesaj pe adresa de e-mail completată, care înștiințează detinatorul despre crearea contului de raportare si solicită accesarea unui link de confirmare si activare. Incheierea cu success a inregistrarii se va notifica printr-un nou e-mail.

La accesarea butonului *Renunță* se șterg datele completate în formular.

### **Conectarea la Portal**

Pentru a intra în cont se actionează butonul *Intră in cont* din **Pagina de start**. La Pasul 1 se introduc e-mail-ul si parola, apoi se actionează butonul *Trimite cod de securitate*. La Pasul 2 se introduce codul de securitate primit pe e-mail, apoi se actionează butonul *Logare*.